## Đăng ký xét nghiệm COVID19

(Quận Los Angeles)

1. Đầu tiên, mình sẽ dùng máy tính và tìm mấy cái biểu tượng này đễ truy cập browser.

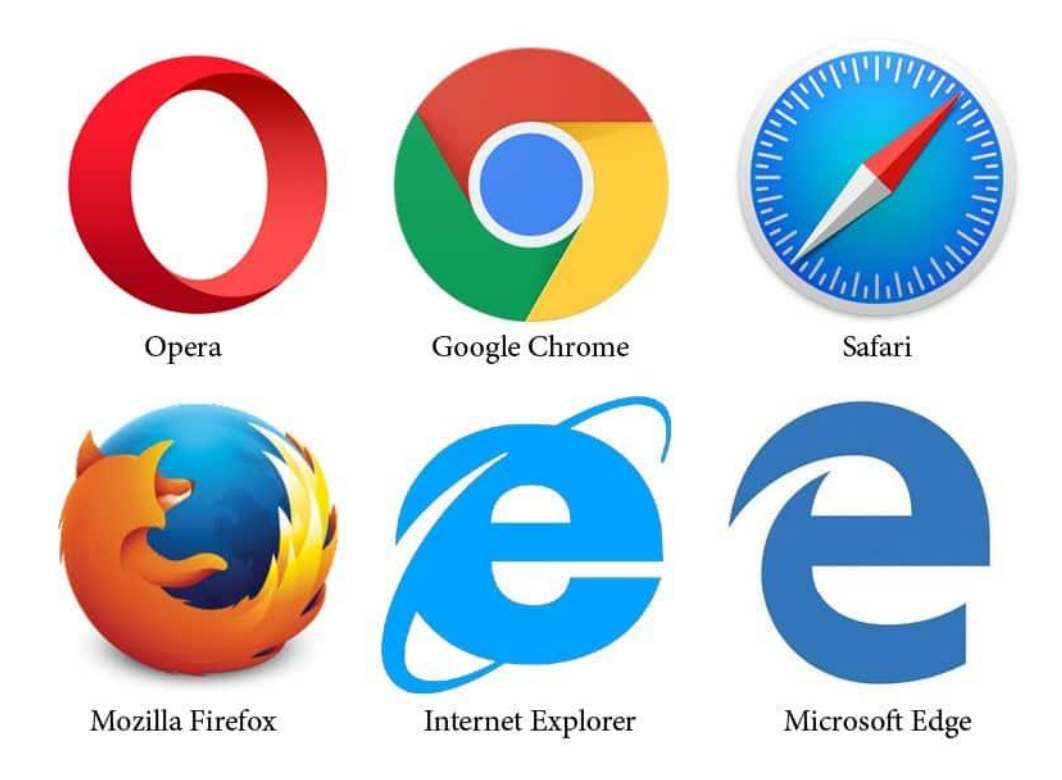

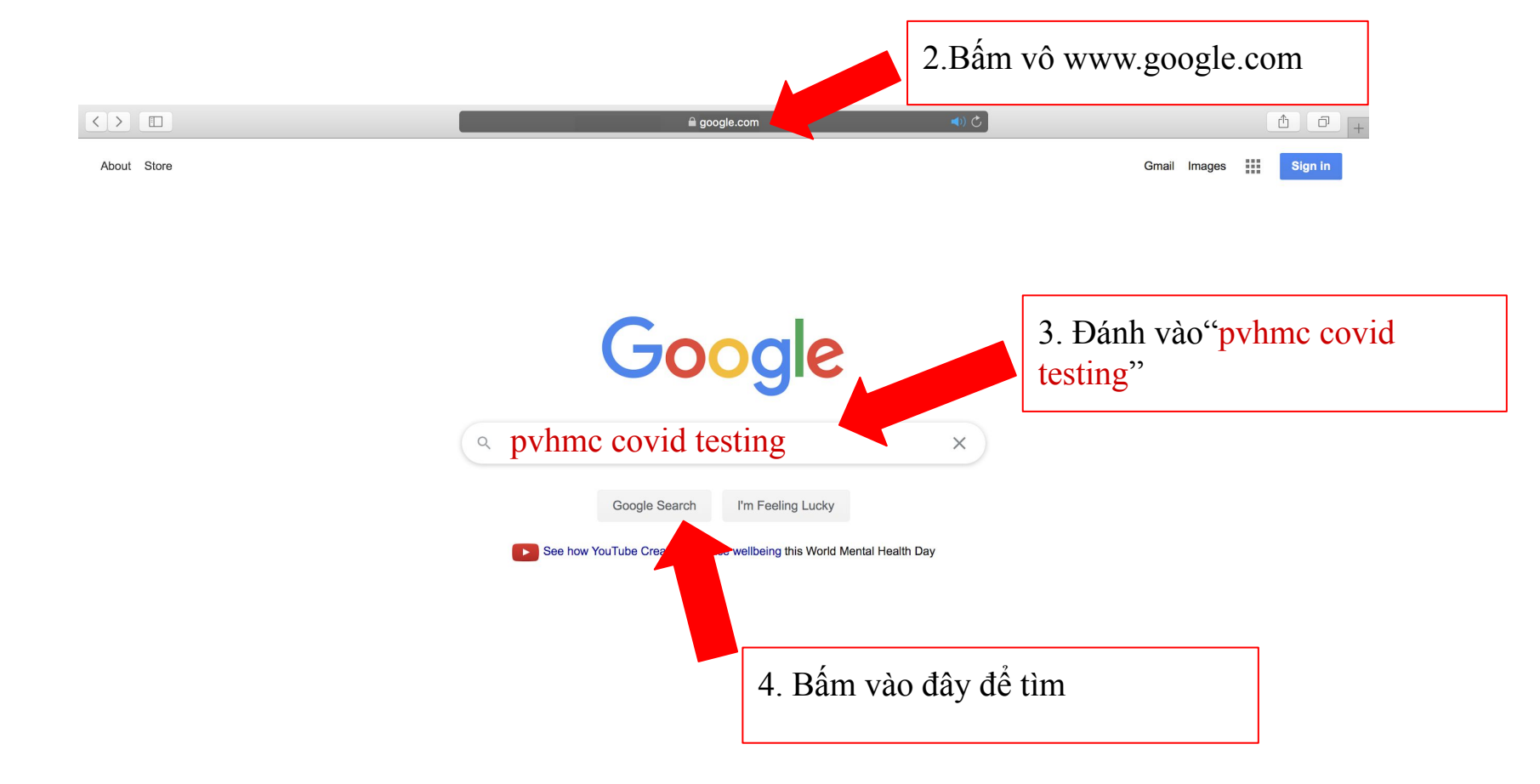

| Google               | pvhmc covid testing                                                                                                    | × Q            |
|----------------------|----------------------------------------------------------------------------------------------------|----------------|
|                      | Q All ⊘ Shopping ♡ Maps II News 🖬 Images : More Se                                                                                                    | ttings Tools   |
|                      | About 12,600,000 results (1.82 seconds)                                                                                                    |                |
| COVID-19 alert       | Testing for coronavirus (COVID-19)                                                                                                    |                |
| disease              | Understand risk factors and next steps                                                                                                    | ^              |
| Overview             | Take a self-assessment                                                                                                    |                |
| Testing              | Talk to a healthcare provider                                                                                                    | ~              |
| Statistics<br>Coping | Follow local health authority guidance                                                                                                    | ~              |
| News                 | Call ahead to confirm                                                                                                    | · · ·          |
| Health Inio          | For informational purposes only. Consult your local medical authority for advice.                                                                        | 5. Bâm vào đây |
| < Share              | www.pvhmc.org > the-coronavirus-covid-19- > covid 👻                                                                                                    |                |
|                      | COVID-19 Drive-Through Testing Sites and Events - Pomona .                                                                                               |                |
|                      | Events are free of charge and do not require health insurance. Testing Sites for Los Ange<br>County Residents. The Los Angeles County COVID-19 screening | les            |

www.pvhmc.org > patients-visitors > the-coronavirus-fa... \*

#### Coronavirus (COVID-19) FAQs | Pomona Valley Hospital ...

Can I get tested for the coronavirus? There are COVID-19 drive-through testing sites in Los Angeles County and events in San Bernardino County. At these drive - ...

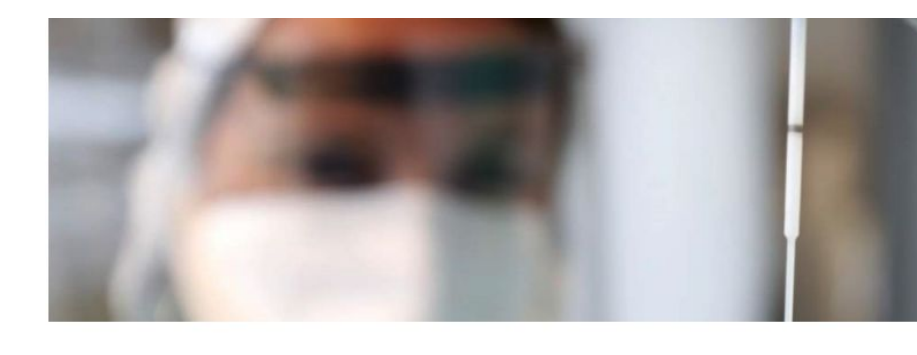

#### COVID-19 Drive-Through Testing Sites and Events

There are COVID-19 drive-through testing sites in Los Angeles County and events in San Bernardino County. At these drive-through testing sites and events, samples are collected by public health professionals by inserting a nasal swab up the nostril. These samples are then sent to a laboratory for testing. Events are free of charge and do not require health insurance.

#### **Testing Sites for Los Angeles County Residents**

The Los Angeles County COVID-19 screening sites are currently available by appointment only. There are currently 35 sites throughout Los Angeles County. Anyone who is interested in getting tested must first register on the screening website: <u>coronavirus.lacity.org/Testing</u>. Appointment times will be available for the following day only.

6. Kéo xuống trang web và

**Testing Events in San Bernardino County** 

For information about COVID-19 screening events in San Bernardino County – and to make an appointment, visit the website: http://sbcovid19.com/community-drive-through-events/.

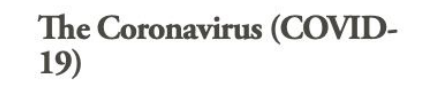

**PVHMC PROTECTS** 

PVHMC TE PROTEGE

HOSPITAL PREPAREDNESS

CARING FOR SOMEONE WITH COVID-19 AT HOME

COVID-19 DRIVE-THROUGH TESTING SITES AND EVENTS

HOW TO DONATE CONVALESCENT PLASMA

#### Get tested for COVID-19

Testing is currently available for LA County residents with signs or symptoms of COVID-19 or have been contact with a person known to be exposed to someone with a confirmed COVID-19 based on the LA Department of Public Health recommendations. For more information, please visit http://covid19.lacounty.gov/testing.

If you do not meet these criteria, please practice physical distancing and wear face coverings when out in public.

For non-LA County residents, please visit the California Testing Taskforce site: https://www.arcgis.com/apps/Nearby/index.html? appid=43118dc0d5d348d8ab20a81967a15401.

MAKE AN APPOINTMENT NOW

7. Bấm đây

#### **Frequently Asked Questions**

| Where should I go get tested?                      | ~ |
|----------------------------------------------------|---|
| What kind of COVID-19 test is being offered?       | ~ |
| When and how will I receive results about my test? | ~ |
| Who pays for my test?                              | ~ |

## Do you have any of the following symptoms?

Please check all that apply.

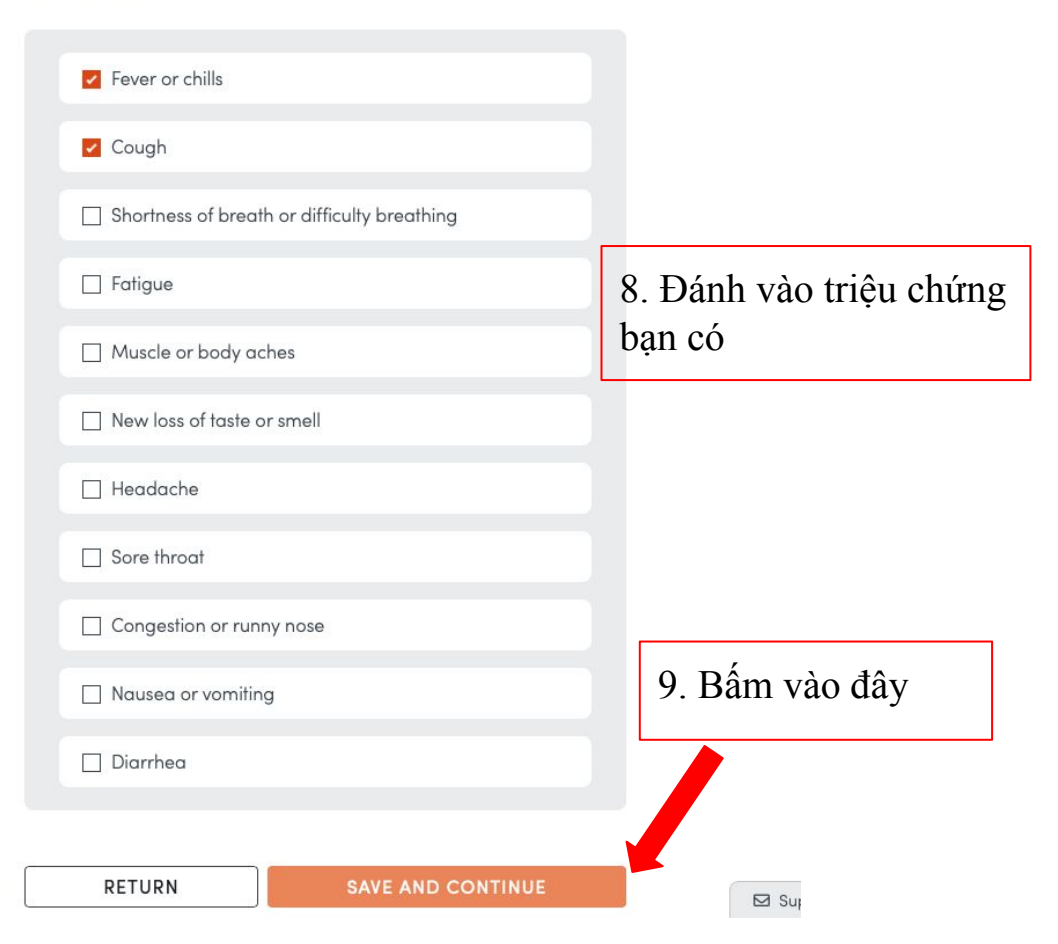

## When did your symptoms begin?

Date (MM/DD/YYYY)

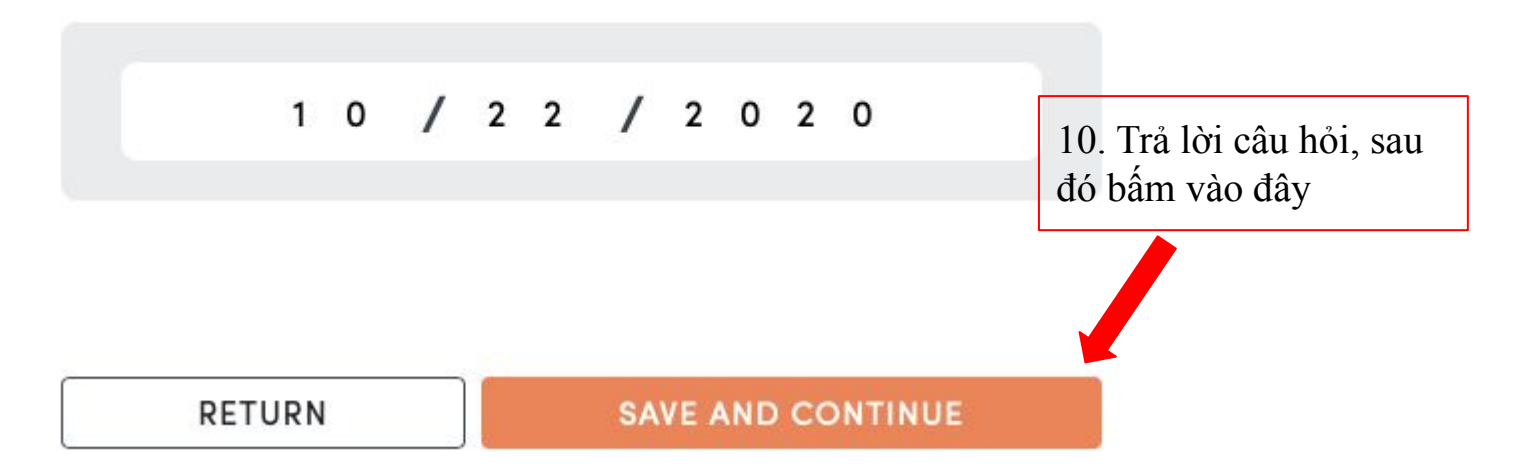

## In the last 14 days, have you been in contact with a person known to be infected with COVID-19?

Please choose one of the following

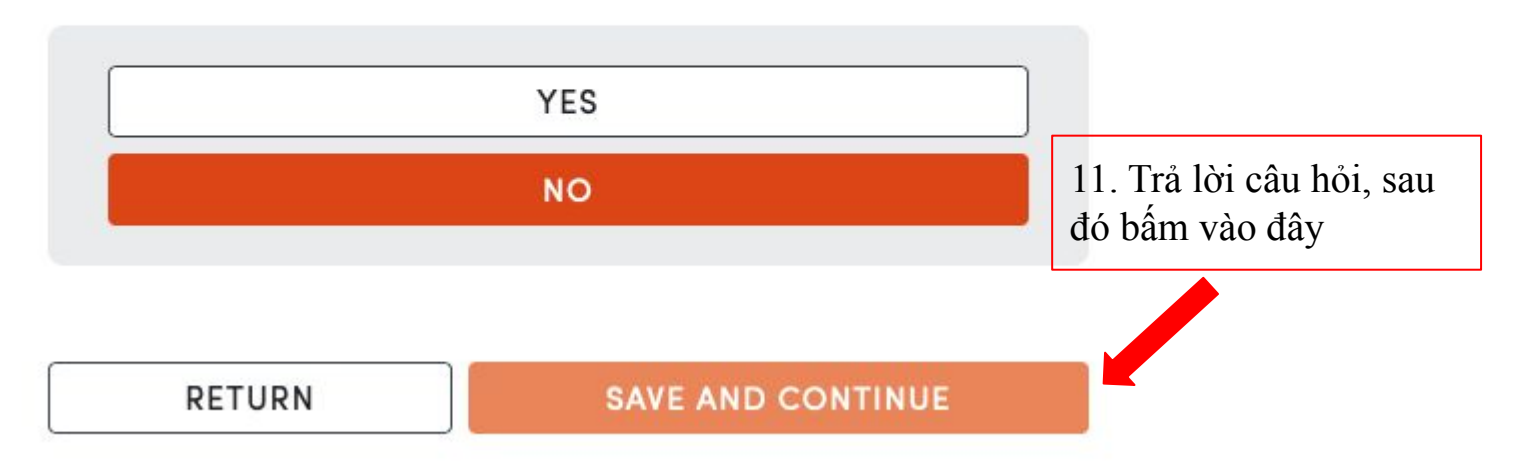

# Have you attempted to contact your provider prior to scheduling a drive-through test?

Testing for COVID-19 is best performed in partnership with a provider that knows you well (e.g., your primary health care provider). This leads to better continuity of care and improved follow-up.

Please choose one of the following.

Yes, my health care provider would not provide me a test

○ No, I didn't attempt to contact my health care provider

No, I don't have a health care provider

12. Trả lời câu hỏi, sau đó bấm vào đây

#### RETURN

SAVE AND CONTINUE

### I live in a ...

Please choose one of the following.

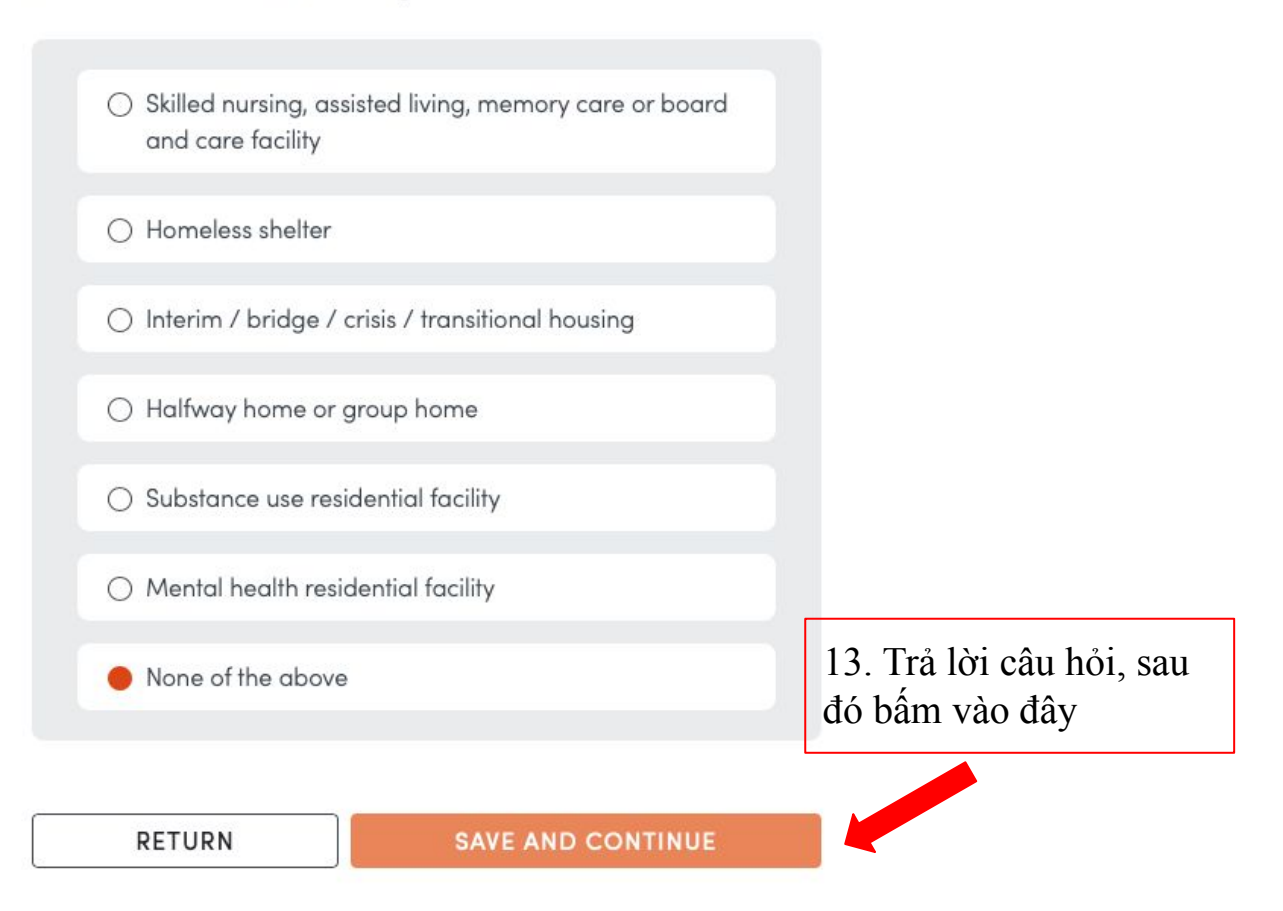

### Do you work in any of the following?

Please choose one of the following.

 Skilled nursing, assisted living, memory care or board and care facility

SAVE AND CONTINUE

- Homeless shelter
- O Interim / bridge / crisis / transitional housing
- Halfway home or group home
- Substance use residential facility
- Mental health residential facility

🔴 None of the above

RETURN

14. Trả lời câu hỏi, sau đó bấm vào đây

## What is your email address?

Please enter your email in the space below to receive a secure link to schedule an appointment

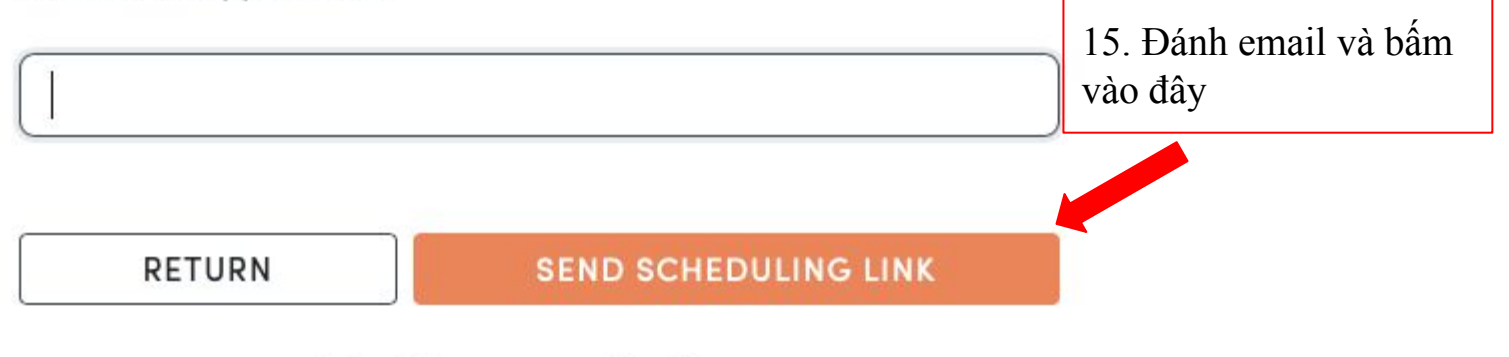

I don't have an email address

## Email confirmed. A secure link will be sent to @gmail.com

Please check your email to schedule your COVID-19 drive-through testing appointment.

16. Kiểm tra email

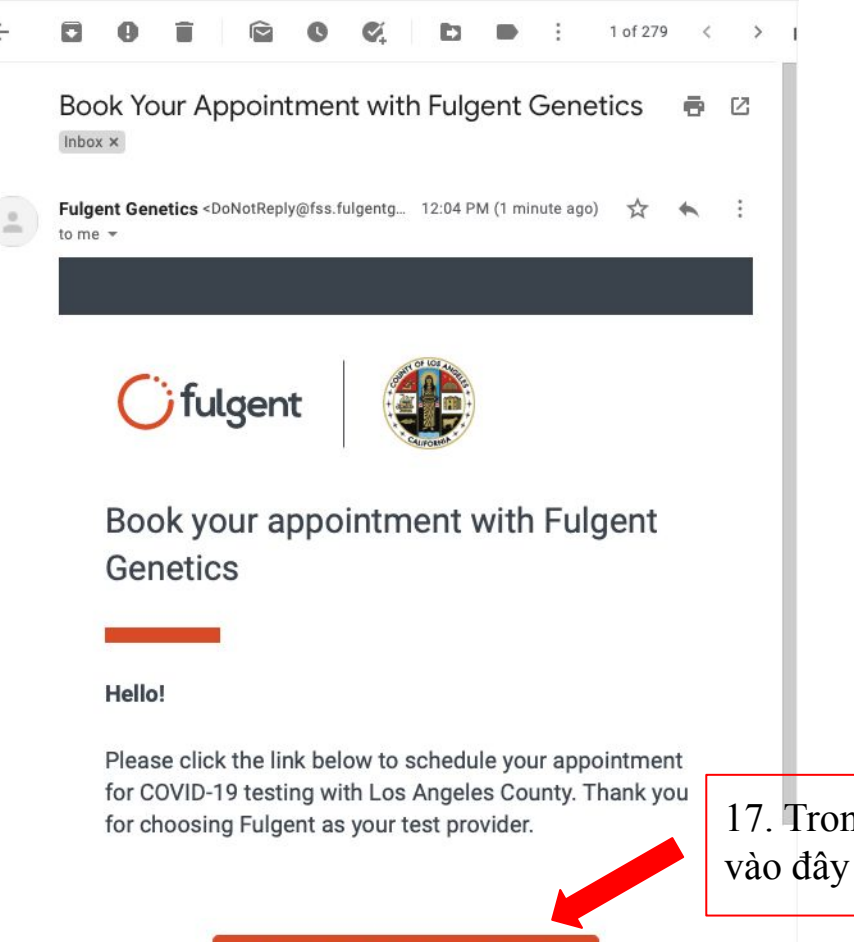

←

BOOK YOUR APPOINTMENT HERE

17. Trong email, bấm vào đây

#### PANORAMA CITY 14665 Roscoe Blvd Panorama City, CA

MONTEBELLO CIVIC CENTER 1600 W. Beverly Blvd Montebello, CA

HUBERT HUMPHREY COMPREHENSIVE HEALTH CENTER

5850 S. Main St. Los Angeles, CA

HIGH DESERT REGIONAL HEALTH CENTER 335 East Avenue I Lancaster, CA

MID-VALLEY COMPREHENSIVE HEALTH CENTER 7515 Van Nuys Blvd Van Nuys, CA

EL MONTE COMPREHENSIVE HEALTH CENTER 10953 Ramona Blvd El Monte, CA

**GLENDALE HEALTH CENTER** 501 N. Glendale Avenue Glendale, CA 18. Chọn nơi xét nghiệm, sau đó bấm vào đây

SAVE AND CONTINUE

#### Pick a date and time

Please choose one of the available dates for Panorama City

| OCTOBER 23, 2020                                                                                      | ^                                                                                                    |
|----------------------------------------------------------------------------------------------------|----------------------------------------------------------------------------------------------------|
| 12:15 PM - 12:30 PM                                                                                   | 16 slots available                                                                                    |
| 12:30 PM - 12:45 PM                                                                                   | 11 slots available                                                                                    |
| 12:45 PM - 1:00 PM                                                                                    | 19 slots available                                                                                    |
| 1:00 PM - 1:15 PM                                                                                     | 9 slots available                                                                                     |
| 1:15 PM - 1:30 PM                                                                                     | 16 slots available                                                                                    |
| 1:30 PM - 1:45 PM                                                                                     | 10 slots available                                                                                    |
|                                                                                                    |                                                                                                    |
| 1:45 PM - 2:00 PM                                                                                     | 18 slots available                                                                                    |
| 1:45 PM - 2:00 PM<br>2:00 PM - 2:15 PM                                                                | 18 slots available<br>3 slots available                                                               |
| 1:45 PM - 2:00 PM<br>2:00 PM - 2:15 PM<br>2:15 PM - 2:30 PM                                           | 18 slots available<br>3 slots available<br>0 slots available                                          |
| 1:45 PM - 2:00 PM<br>2:00 PM - 2:15 PM<br>2:15 PM - 2:30 PM<br>2:30 PM - 2:45 PM                      | 18 slots available<br>3 slots available<br>0 slots available<br>1 slot available                      |
| 1:45 PM - 2:00 PM<br>2:00 PM - 2:15 PM<br>2:15 PM - 2:30 PM<br>2:30 PM - 2:45 PM<br>2:45 PM - 3:00 PM | 18 slots available<br>3 slots available<br>0 slots available<br>1 slot available<br>0 slots available |

19. Chọn ngày và giờ xét nghiệm, sau đó bấm vào đây

## What is your address?

Please fill out all the sections below

Zip code

91711

Claremont, CA

Street address

| 333 N College Way             |                   |                                |
|-------------------------------|-------------------|--------------------------------|
| Apartment, suite, unit, build | ding, floor, etc  |                                |
| City                          | State             | 20. Đánh vô địa chỉ            |
| Claremont                     | CA                | của bạn, sau đó bâm<br>vào đây |
|                               |                   |                                |
| RETURN                        | SAVE AND CONTINUE |                                |

## What is your full name?

Please enter your full name in the space below.

First name

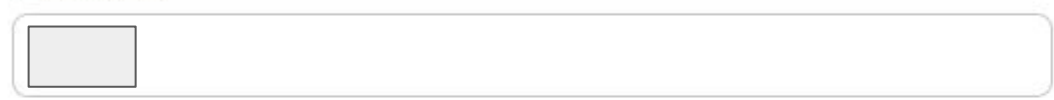

#### Middle name

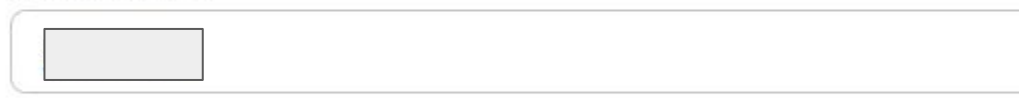

#### Last name

|        |                   | 21. Đánh vô tên của<br>bạn, sau đó bấm vào<br>đây |
|--------|-------------------|---------------------------------------------------|
| RETURN | SAVE AND CONTINUE |                                                   |

## What is your date of birth?

Date (MM/DD/YYYY)

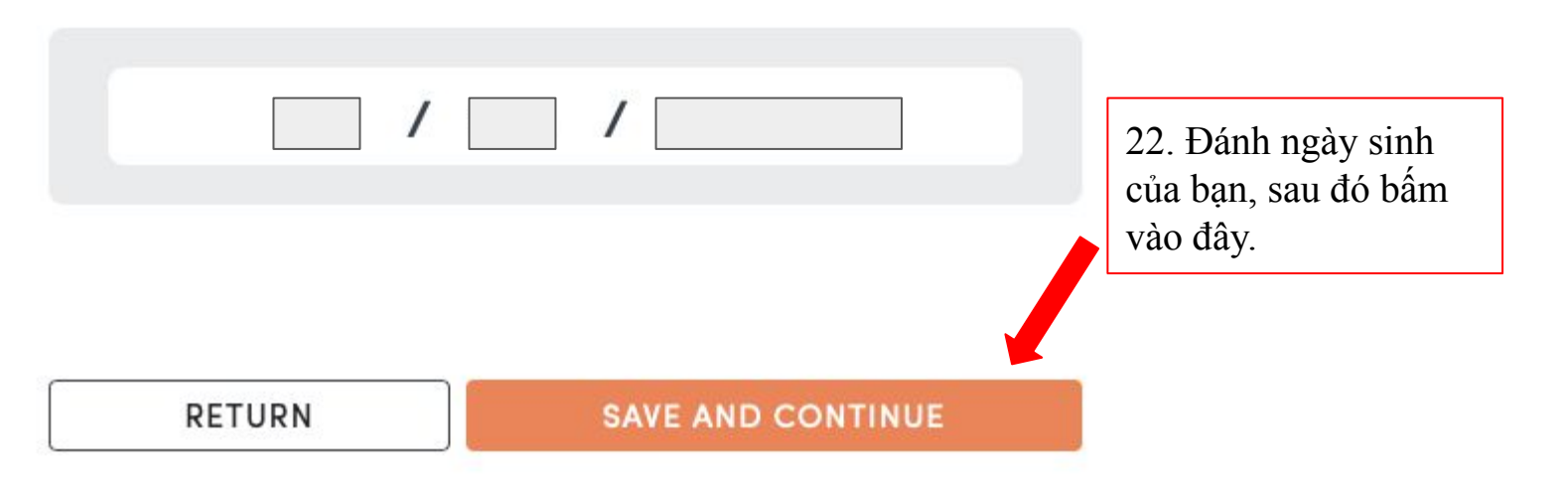

## What is your phone number?

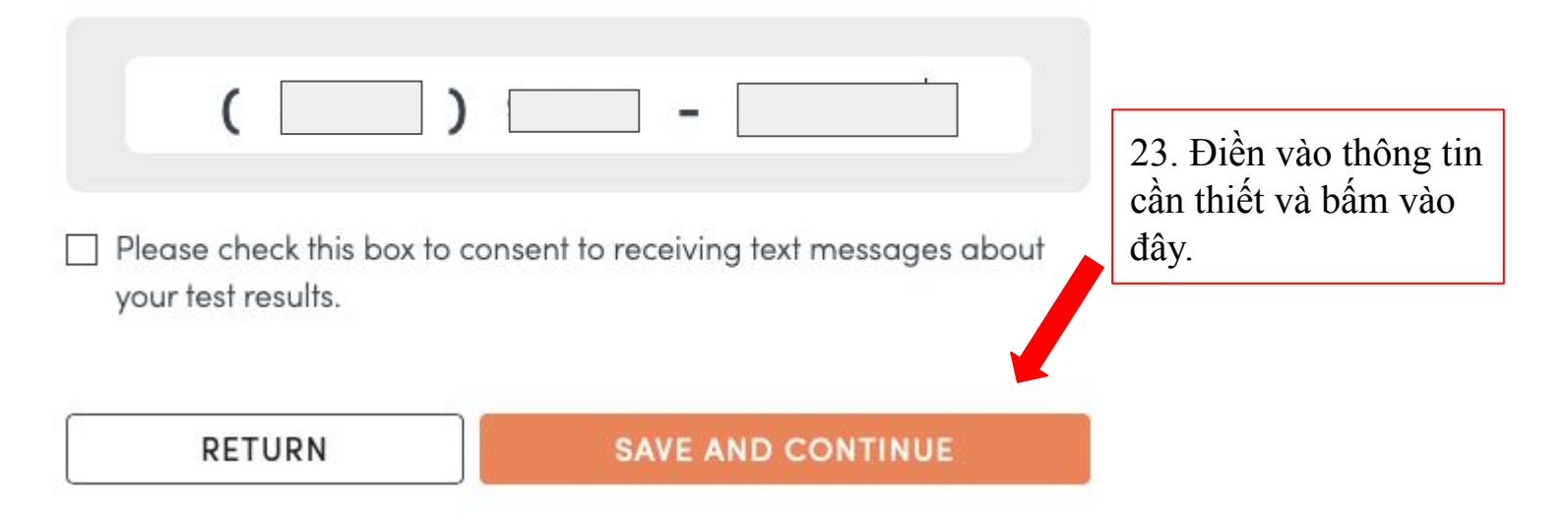

#### Demographics: Part One

Please fill all of the sections below.

#### ⑦ Why are we asking for this?

#### Sex (at Birth)

- Female
- 🔴 Male
- ⊖ Other
- O Prefer not to state

#### **Gender Identity**

- Female
- Male
- Transgender Female (MTF)
- Transgender Male (FTM)
- ⊖ Gender Queer
- ⊖ Other
- O Prefer not to state

#### **Sexual Orientation**

- Heterosexual
- ⊖ Gay/lesbian
- () Bisexual
- ⊖ Other
- O Prefer not to state

24. Điền vào thông tin cần thiết và bấm vào đây.

SAVE AND CONTINUE

## Demographics: Part Two

Please fill all of the sections below.

⑦ Why are we asking for this?

#### Race

American Indian or Alaska Native

Asian

Black or African American

Native Hawaiian or Other Pacific Islander

White

Other

Prefer not to state

#### Ethnicity

○ Hispanic or Latino

○ Not Hispanic or Latino

○ Other

Prefer not to state

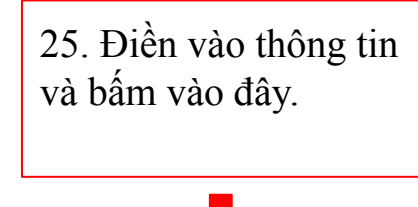

| RETURN                    | SAVE AND CONTINUE |                      |
|---------------------------|-------------------|----------------------|
|                           |                   | uay.                 |
| () Other                  |                   | thích hợp và bấm vào |
| 🔿 Vietnamese (Tiếng Việt) |                   | 26. Chọn ngôn ngữ    |
| 🔿 Thai (ไทย)              |                   |                      |
| 🔿 Tagalog (Tagalog)       |                   |                      |
| 🔿 Spanish (Español)       |                   |                      |
| 🔘 Russian (русский)       |                   |                      |
| ○ Mandarin (简体中文)         |                   |                      |
| ○ Korean (한국어)            |                   |                      |
| 🔿 Khmer (ភាសាខ្មែរ)       |                   |                      |
| ○ Japanese (日本語)          |                   |                      |
| 🔘 Farsi (فارسى)           |                   |                      |
| 🛑 English (English)       |                   |                      |
|                           |                   |                      |

#### CONSENT FOR COVID-19 DIAGNOSTIC TESTING

Please read the consent below.

#### **Testing Consent**

I am at least eighteen (18) years of age or in other ways am legally able to sign this Consent.

I voluntarily consent and allow the County of Los Angeles, Fulgent Genetics, Healthvana, and their partners to test me and/or the individual(s) named below to diagnose if I/they have COVID-19 as applicable.

I understand that the type of test I am signing up for is a **molecular test for SARS-CoV-2**. The test will look for any viral RNA. For the test, I/ they must get a swab sample from inside the nose.

#### Results

I understand and agree to:

• Stay away from others until I get the results.

- YES, I have read and agree with this consent to get a COVID-19 test for myself and the individuals named below.
- YES, I have read and agree with this consent to get a COVID-19 test for my child or dependent.
- NO, I do not agree with this consent and will not get a COVID-19 test at a County supported testing site.

27. Chọn lựa chọn phù hợp với bạn và bấm "Save and continue".

## Testing in Los Angeles is paid for primarily by health insurance. Do you have health insurance?

Please choose one of the following.

#### ? Why are we asking for this information?

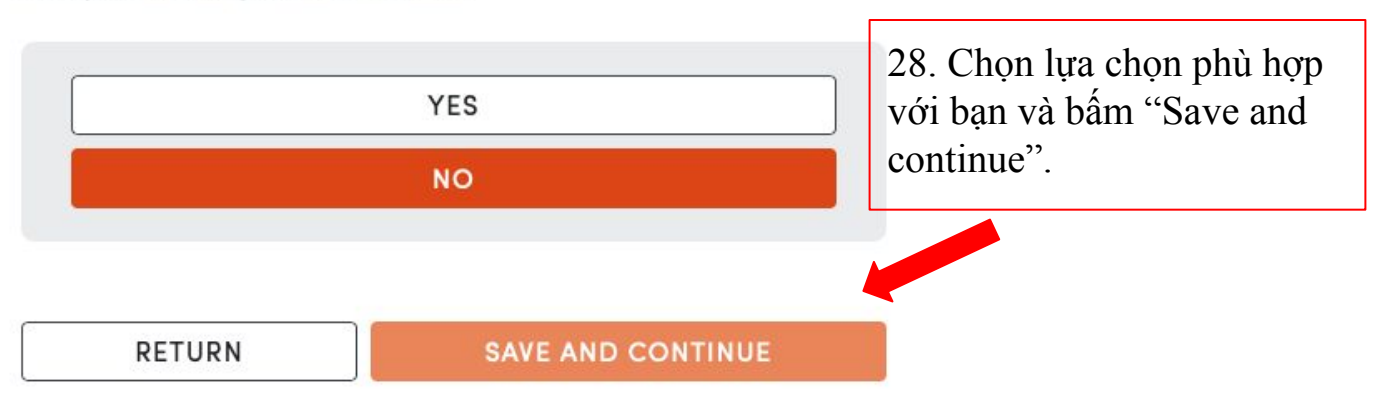

## What is your drivers license number or social security number?

? Why are we asking for this information?

Drivers License Number

Social Security Number

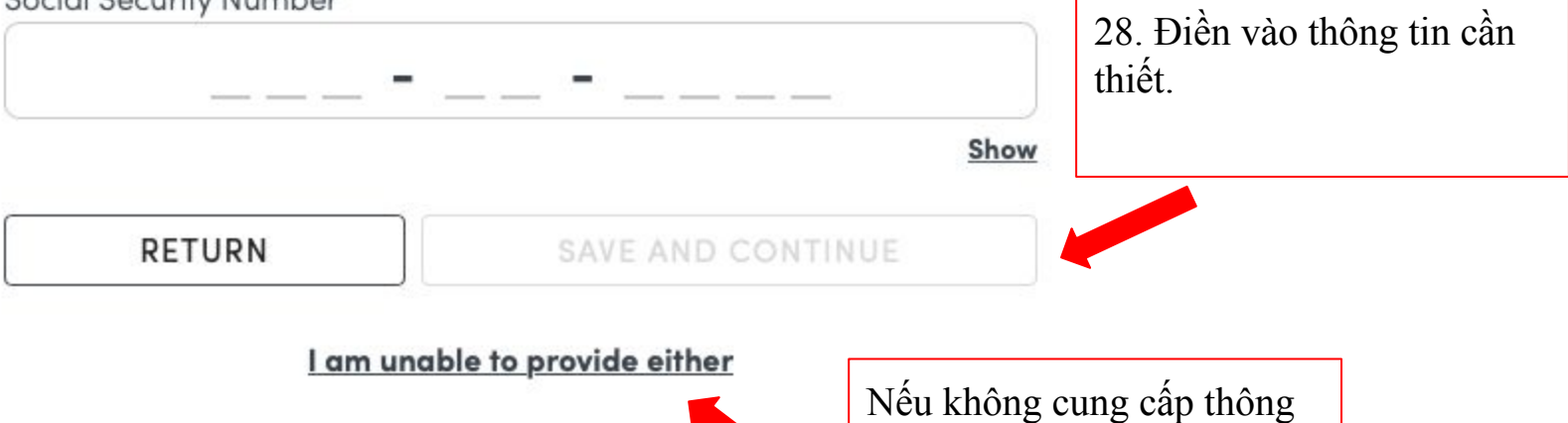

này.

tin được, bấm vào hàng chữ

#### **Confirm Your Booking Appointment**

Please review and confirm the information below is correct by clicking the "BOOK APPOINTMENT" button.

- □ I commit to attend this appointment as shown below
- □ I AGREE to cancel IF I am unable to attend so the appointment can be released for another County resident

RETURN

**BOOK APPOINTMEN** 

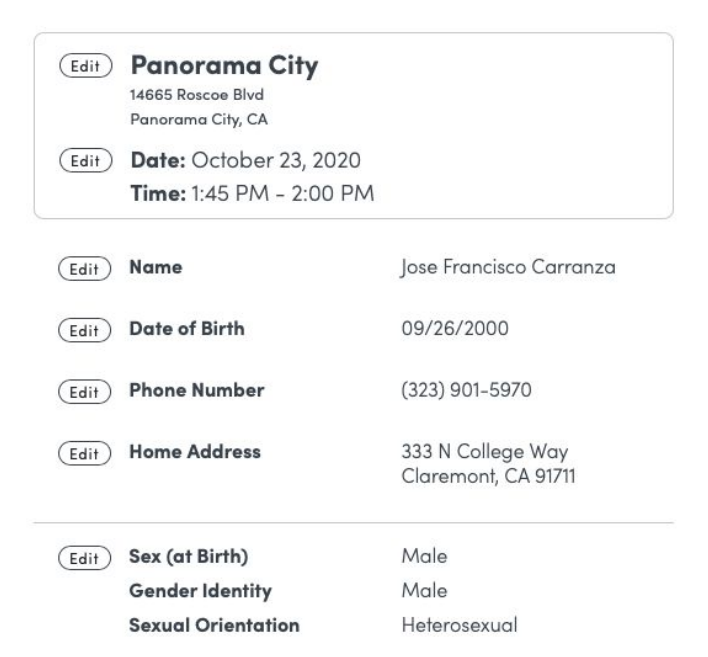

29. Xác nhận thông tin, bấm vào ô trống, và bấm nút này để xác nhận cuộc hen.

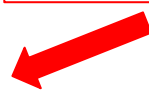

# Bạn đã đăng ký thử nghiệm COVID thành công.